## Add OER Commons Content to Your D2L Course

Last Modified on 12/13/2024 3:55 pm CST

## **Getting Your Course Set Up**

- 1. Send an email to <u>VTAC@lonestar.edu ()</u>.
- 2. Include a list of the courses, complete with section numbers and terms, in which you want to use OER content.

## **Adding OER Content to Your Course**

- 1. Be sure to first set up your content in OER Commons (https://youtu.be/7VuzLuPXMzo).
- 2. In the module where you want to add OER Commons content, click [Add Existing Activities] and choose [Third-party Integrations].
- 3. Click on [OER Commons].

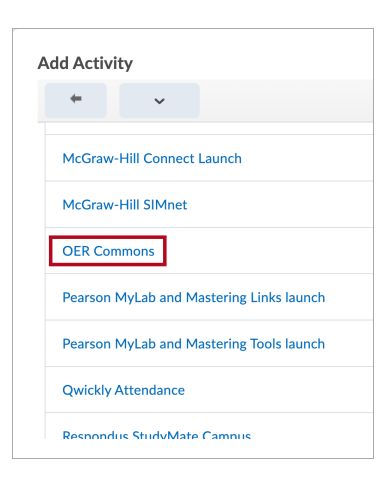

 Select the OER Commons content you want to include. See <u>How to Use the OER Commons LTI</u> <u>Tool (https://www.oercommons.org/authoring/13917-how-to-use-the-oer-commons-lti-tool/view)</u> for more information.